# 教务系统学生缓考报名及缓考成绩录人的说明

 教务系统缓考已可以报名,报名时间截止到2020年1月5日下午16:30, 考试期间学生因特殊原因无法正常参加考试的,可随时在考试前进行报名申请。
请提醒学生一定在考试之前申请课程缓考。

2.请各院部严格审核,杜绝无故申请缓考的情况出现。
学院教学管理员审核步骤:

(1) 选课管理

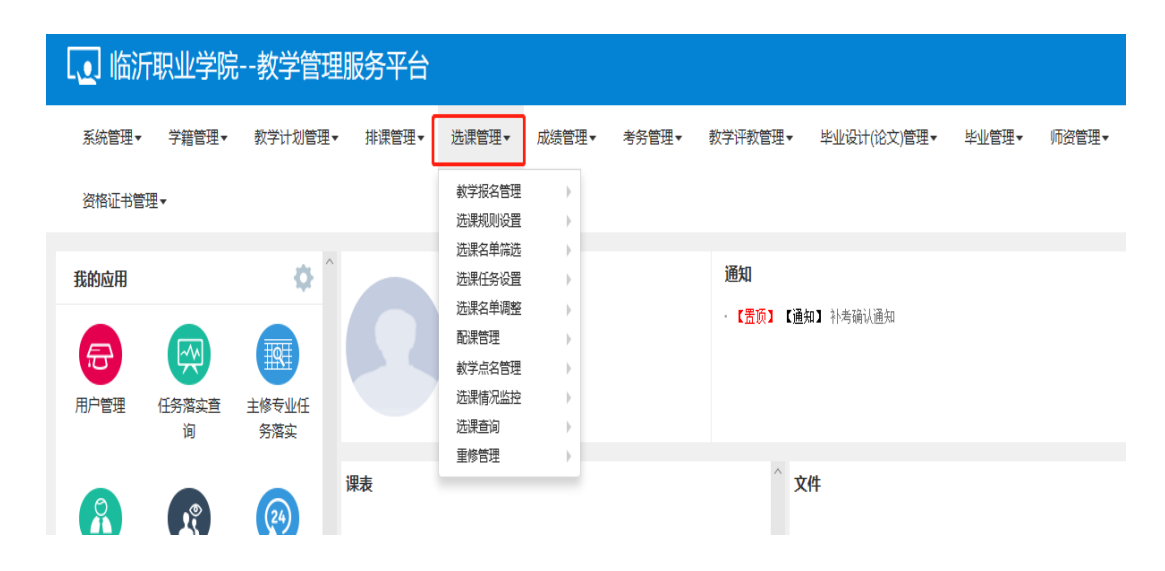

#### (2) 教学报名管理

| <b>〔</b> 〕临沂 | f<br>职业学院 | 教学管理    | 服务平台  |                  |          |       |            |
|--------------|-----------|---------|-------|------------------|----------|-------|------------|
| 系统管理▼        | 学籍管理▼     | 教学计划管理▼ | 排课管理▼ | 选课管理▼            | 成绩管理▼    | 考务管理▼ | 教学评教管理▼    |
| 资格证书管        | 理▼        |         |       | 教学报名管理<br>选课规则设置 | <b>→</b> |       |            |
|              |           |         |       | 选课名单筛选           | •        |       |            |
| 我的应用         |           | ¢ î     |       | 选课任务设置           | •        |       | 通知         |
|              |           |         |       | 选课名单调整           | •        |       | - 【罟顶】 【诵知 |
|              |           | HAL     |       | 配课管理             | •        |       |            |
| E.           |           | ±₩±     |       | 教学点名管理           |          |       |            |
| 用户管理         | 仟务落实音     | 主修专业任   |       | 选课情况监控           | •        |       |            |
|              | 询         | 务落实     |       | 选课查询             | •        |       |            |
|              |           |         |       | 重修管理             |          |       |            |
| A            |           | i       | 课表    |                  |          |       | ^ 文件       |

### (3)项目报名审核

| 项目报名管  | 軍核        |      |      |      |       |      |    |    |    |      |    |             |
|--------|-----------|------|------|------|-------|------|----|----|----|------|----|-------------|
|        |           |      |      |      |       |      |    |    |    |      |    | ▲ 审核 C 撤销审核 |
|        |           |      |      |      |       |      |    |    |    |      |    |             |
| 学年     | 2019-2020 | ٣    | 学期   | 1    | ٣     | 报名类型 | 全部 |    | *  | 校区   | 全部 | Ŧ           |
| 课程类别   | 全部        | ٣    | 课程性质 | 全部   | ٣     | 课程归属 | 全部 |    | *  | 部门   | 全部 | Ŧ           |
| 教师     | 按数工号或姓名   | 模糊查询 | 学院   | 商贸物  | 流学院 🔹 | 年级   | 全部 |    | •  | 专业   | 全部 | ٣           |
| 班级     | 全部        | ¥    | 开课类型 | 全部   | ٣     | 开课学院 | 全部 |    | •  | 审核状态 | 全部 | Ŧ           |
| 是否重修   | 全部        | *    | 是否自修 | 全部   | ٣     | 修读标记 | 全部 |    | *  | 辅修标记 | 全部 | *           |
| 课程     |           |      | 学生   |      |       |      |    |    |    |      |    |             |
|        |           |      |      |      |       |      |    |    |    |      |    | 查询          |
|        |           |      |      |      |       |      |    |    |    |      |    | _           |
| □ 申报类型 | 审核状态      | 流程跟踪 | 报名学年 | 报名学期 | 报名原因  | 学年   | 学期 | 学号 | 姓名 | 开课   | 鹑院 | 开课类型        |

3. 选修课不安排缓考,无法参加考试的学生可以下学期选学其他选修课。

4. 请提醒各任课教师:学生申请缓考审核通过后,在成绩录入时,备注栏将 会自动添加"缓考"字样。如学生未在线申请缓考,期末成绩录入时教师一定不 要手动在备注栏里标记"缓考"。手动标记的缓考无法自动添加进补考名单,将 会影响学生补考名单的生成和补考成绩的录入。如学生确实因特殊原因未能及时 进行缓考报名的,可携带佐证材料到所在二级学院教务科,由学院教学管理人员 在教务系统上代为报名。

5. 教师录入缓考成绩时一定记得录入平时成绩。

# 教务系统学生缓考报名操作步骤

1.学生登录教务系统后点击左侧"教学项目报名"

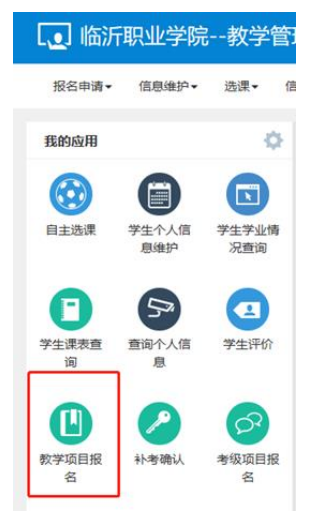

### 2.点击缓考"报名"

| 教学项目报名           |           |      |              |           |         |    |
|------------------|-----------|------|--------------|-----------|---------|----|
|                  |           |      |              |           |         |    |
| 补修<br>已报信息0条记录   | 已过报名时间    |      | 援考<br>已报信息09 | 条记录       | 还剩余12天  |    |
| 报名学年:            | 报名学期:     | 报名   | 报名学年:        | 2019-2020 | 报名学期: 1 | 报名 |
| 免修免考<br>已报信息0条记录 | 还剩余12天    |      | 先修<br>已报信息09 | 条记录       | 已过报名时间  |    |
| 报名学年:2019-2020   | 报名学期: 1   | 报名   | 报名学年:        | 2017-2018 | 报名学期: 1 | 报名 |
| 操作 申报类型          | 审核状态 流程跟踪 | 报名学年 | 报名学期         | 报名原因      | 学年      | 学期 |

## 3.看到报名说明后,点击"确定"

| 教学项目报名         |                                             |
|----------------|---------------------------------------------|
|                |                                             |
| 补修             | 报名说明 ■★<br>过报名时                             |
| 已报信息0条记录       | ▲ 你想想又能懂我一口她带到这些                            |
| 报名学年:          | ActionArtiTitetextの/ / Net生か/Action (名学期: 1 |
|                |                                             |
| 免修免考           |                                             |
| 已报信息0条记录       |                                             |
| 报告字年:2019-2020 |                                             |
| 操作 申报类型 审核     | 建居名                                         |
|                |                                             |
|                | ● 一 一 一 一 一 一 一 一 一 一 一 一 一 一 一 一 一 一 一     |
|                |                                             |

4.勾选需要缓考的课程,填写原因并上传附件。病假须上传病例或班主任、辅导员签字的病假条,事假须上传班主任、辅导员签字的事假条。无相关佐证材料的,将不予审核通过。 期末考试成绩仍备注为"缺考",无故缺考者不能参加补考,只能重修。

| 教学班            | 开课学院       | 课程        | 课程代码     | 学年        | 学期 | 课程类别   | 学分  | 教师  | 上课地点            | 上课      |
|----------------|------------|-----------|----------|-----------|----|--------|-----|-----|-----------------|---------|
| 识图与构造-0005     | 建筑工程学院     | 识图与构造     | 18190708 | 2019-2020 | 1  | 专业群平台课 | 4.0 | 张雯雯 | A02-T402合堂教室    | 星期二第5-  |
| 建筑材料应用与检测-0004 | 建筑工程学院     | 建筑材料应用与检测 | 18190709 | 2019-2020 | 1  | 专业群平台课 | 3.0 | 任晩辉 | J06-104;J06-105 | 星期二第1-3 |
| 思想道德修养与法律基础    | 思想政治理论教研部  | 思想道德修养与法律 | 18480003 | 2019-2020 | 1  | 公共基础课  | 3.0 | 王金义 | J06-104         | 星期三第1-  |
| 安全教育-0057      | 建筑工程学院     | 安全教育      | 18190714 | 2019-2020 | 1  | 公共基础课  | 1.0 | 王婷婷 | J06-105         | 星期五第3-  |
| 大学生职业生涯规划-0048 | 思想政治理论教研智  | 大学生职业生涯规划 | 18480007 | 2019-2020 | 1  | 公共基础课  | 1.5 | 刘丽  | J06-105         | 星期—第1-  |
| 体育普修-0065      | 体育部        | 体育普修      | 18490001 | 2019-2020 | 1  | 公共基础课  | 1.5 | 韩玉宾 |                 | 星期二第3-  |
| 入学教育-0047      | 学生工作处 (团委) | 入学教育      | 18120001 | 2019-2020 | 1  | 集中实践课  | 1.0 | 王婷婷 |                 |         |
| 军事技能训练-0059    | 招生与就业指导办公  | 军事技能训练    | 18380001 | 2019-2020 | 1  | 集中实践课  | 2.0 | 王婷婷 |                 |         |
|                |            |           | (N) (C)  | 1 共1页 📀   | 15 | $\sim$ |     |     |                 | 1-8 共8  |
| *原因            |            |           |          |           |    |        |     |     |                 |         |
| 附件:            |            | 🗁 选择文     | て件       |           |    |        |     |     |                 |         |

5.提交后请等待审核。请学生随时关注审核状态,如长期未审核,请及时与各二级学教务科联系。